由于安全性或其他要求,客户会出现不定期要求修改数据库sa密码的情况,iMC在安装时需要输入sa 密码,此后若忘记sa密码,Windows操作系统下可以使用在cmd命令行中进入iMC安装目录下的iMC/d eploy目录下执行pwdmgr.bat脚本查询,其语法结构为:pwdmgr.bat [-query|modify数据库服务器IP地 址数据库名数据库用户名],其中query表示查询,modify表示用于修改或指定数据库的密码。 若sa密码修改后,iMC的监控代理中会出现数据库连接错误的提示。其中连接错误的原因为用户密码 有误。

|                                                                                                    |                    |  | x |  |  |  |
|----------------------------------------------------------------------------------------------------|--------------------|--|---|--|--|--|
| 监控 进程 部署 运行环境                                                                                                    |                    |  |   |  |  |  |
| 运行环境                                                                                                    | │数据库空间使用           |  |   |  |  |  |
| 系統架构: and64<br>操作系统: Windows Server 2012 R2<br>操作系统版本: 6.2<br>操作系统协丁:<br>登录用户: Administrator<br>服务器类型:主服务器<br>教提库: Microsoft SQL Server<br>教提库版本: 10.50.1600<br>数据库服务器: 本机<br>数据库占用内存: 3693 MB<br>数据库注接数: 337/32767 | 数据库用户密码有误,无法访问数据库。 |  |   |  |  |  |
| 最大雎/非堆内存: 4096m/1024m                                                                                                    | 刷新 修改密码 错误详细信息     |  |   |  |  |  |
| ☆据库备份与恢复                                                                                                    |                    |  |   |  |  |  |
| 注意<br>立即备份与自动备份配置相同。执行立即备份前请确保至少执行过一次配置。                                                                                                    |                    |  |   |  |  |  |
| 配置状态:不使用自动备份或恢复。 配置 立即备份 立即恢复 查看日志                                                                                                    |                    |  |   |  |  |  |

数据库sa密码修改后, iMC中未更新sa密码信息导致数据库连接失败。

在数据库连接错误的界面下方,点击"修改密码"的按钮,此后页面会弹出输入数据库密码的窗口,在此 处输入sa的新密码,并点击确定,此时本机监控代理会出现数据库使用状况的柱状图,数据库连接正 常。

| 监控 进程 部署 运行环境                                                                                                    |                                                   |  |  |  |  |
|----------------------------------------------------------------------------------------------------|---------------------------------------------------|--|--|--|--|
| 运行环境<br>系统架构: amd64                                                                                                    | 据库空间使用                                            |  |  |  |  |
| 操作系统: Windows Server 2012 R2                                                                                                    | 输入数据库用户密码 ×                                       |  |  |  |  |
| 操作FA55MBA 4: 0.2<br>操作系统新A 4: 0.2<br>服务器类型: 主服务器<br>数据库: Microsoft SQL Server<br>数据库服务器: 本机<br>数据库服务器: 本机<br>数据库占用内存: 3693 MB<br>数据库连接数: 337/32767<br>最大堆/非堆内存: 4096m/1024m | 数据库"≤a"用户密码:<br>数据库服务器地址: 127.0.0.1<br>确定 取消<br>□ |  |  |  |  |
| □ □ □ □ □ □ □ □ □ □ □ □ □ □ □ □ □ □ □                                                                                                    | 御助利 把影松面积 时代计判信态                                  |  |  |  |  |
| ★X100年目10月11以長<br>「注意」<br>立即备份与自动备份配置相同。执行立即备份前请确保至少执行过一次配置。                                                                                                    |                                                   |  |  |  |  |
| 配置状态:不使用自动备份或恢复。                                                                                                    | <b>配置</b> 立即备份 立即恢复 查看日志                          |  |  |  |  |

若现场为分布式部署,从机也有数据库且也一样做了sa密码的修改操作时,从机监控代理中,也会出现如下错误提示:

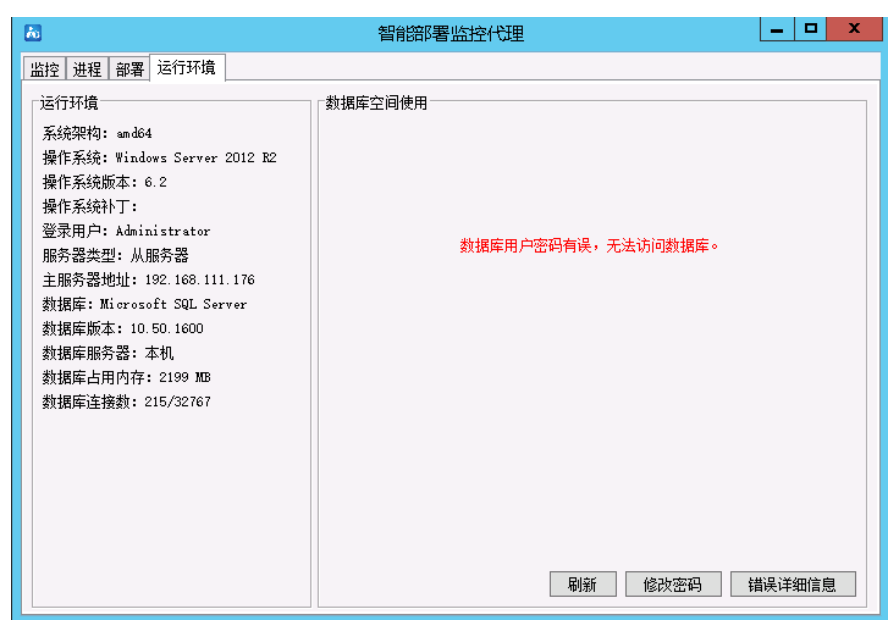

类似地,我们需要点击从机的修改密码按钮,添加从机数据库的sa账户的新密码,并点击确认即可。 需要注意的是,在分布式部署的环境中,主机监控代理也会去连接从机的数据库,按照上述操作完成 后,主机监控代理中显示连接本机数据库正常,但是在点击"运行环境"页签中的"配置"按钮时,发现从 机的部分数据库提示连接失败。如下图所示:

| 8                                                                                                    | 智能部署监控代理                                                                                                | _ <b>□</b> × |  |  |  |
|----------------------------------------------------------------------------------------------------|----------------------------------------------------------------------------------------------------|--------------|--|--|--|
| 监控 进程 部署 运行环境                                                                                                    |                                                                                                    |              |  |  |  |
| 运行环境<br>系统架构: and64<br>操作系统: Windows Server 2012 R2<br>操作系统版本: 6.2                                                                                                    | 数据库空间使用        ・・・・・・・・・・・・・・・・・・・・・・・・・・・・・                                                            |              |  |  |  |
| 操作系統补丁:<br>登录用户: Administrator<br>服务器类型: 主服务器<br>数据库: Microsoft SQL Server<br>数据库版本: 10.50.1600<br>数据库服务器: 本机<br>数据库上用内存: 3680 MB<br>数据库连接数: 339/32767<br>最大堆/非堆内存: 4096m/1024m | 記法连接到以下数据库:<br>dam<br>ead<br>wsm_loc_db<br>unba_slave<br>tam<br>wips_db<br>wlan_db<br>iot_db<br>是否继续操作? | 在            |  |  |  |
| 建成 至(N)   登城库备份与恢复 注意   立即备份与自动备份配置相同。执行立即备份前请确保至少执行过一次配置。   配置状态:不使用自动备份或恢复。   配置状态:不使用自动备份或恢复。                                                                                |                                                                                                    |              |  |  |  |

这是由于从机监控代理在修改从机连接sa的密码后,没有主动通知主机的监控代理。此时需要手动触发从机通知主机,操作方法为:

在操作系统右下角找到监控代理的图标,鼠标右键点击该图标时,出现的按钮中点击"退出"完全退出监控代理。并手动重启主机和从机的H3C iMC Server的服务。

1、修改sa密码可能影响业务建议协调时间窗口再进行操作

2、分布式的场景中在监控代理中修改了sa密码后,需要手工退出监控代理,并重启服务。